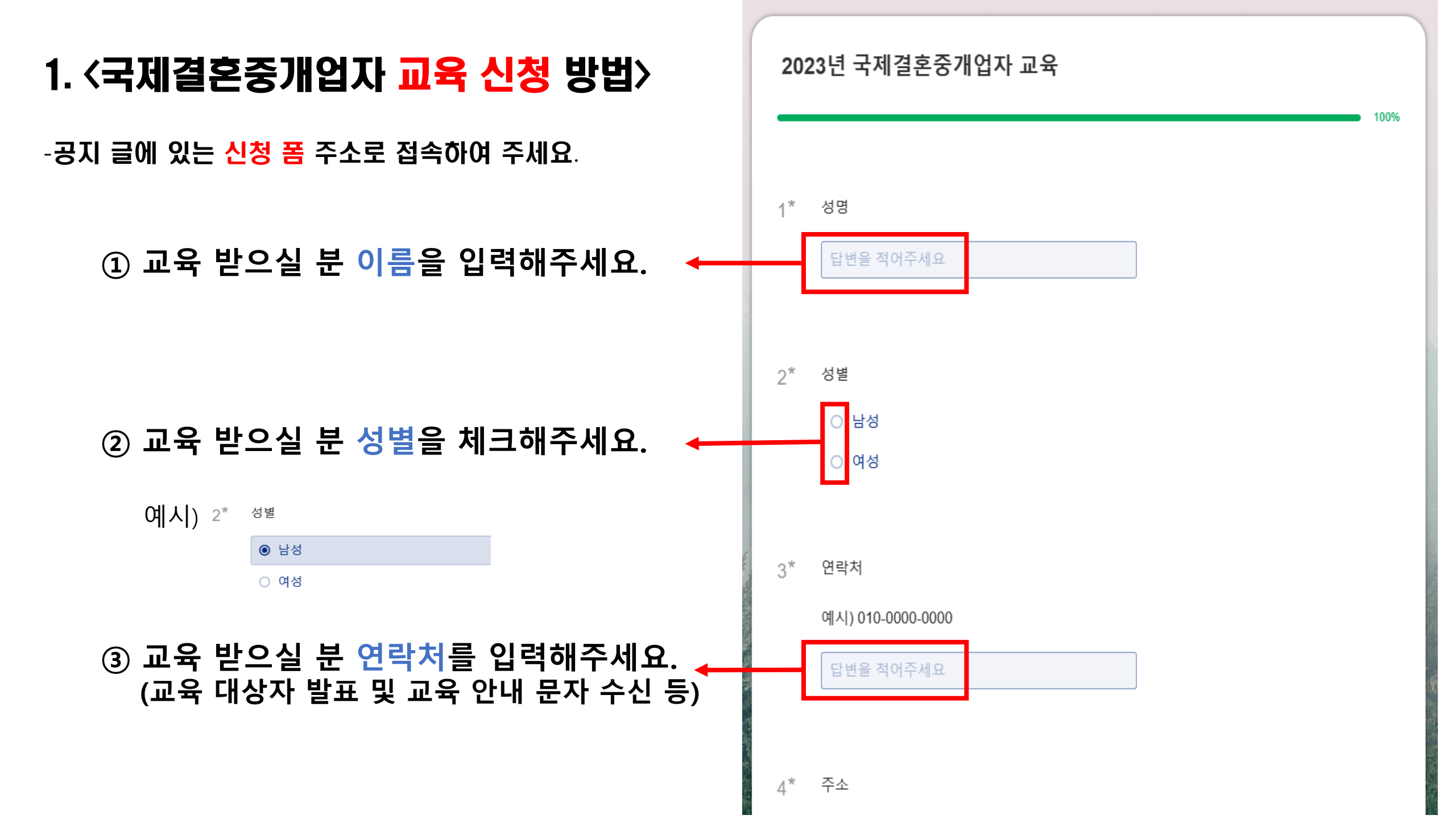

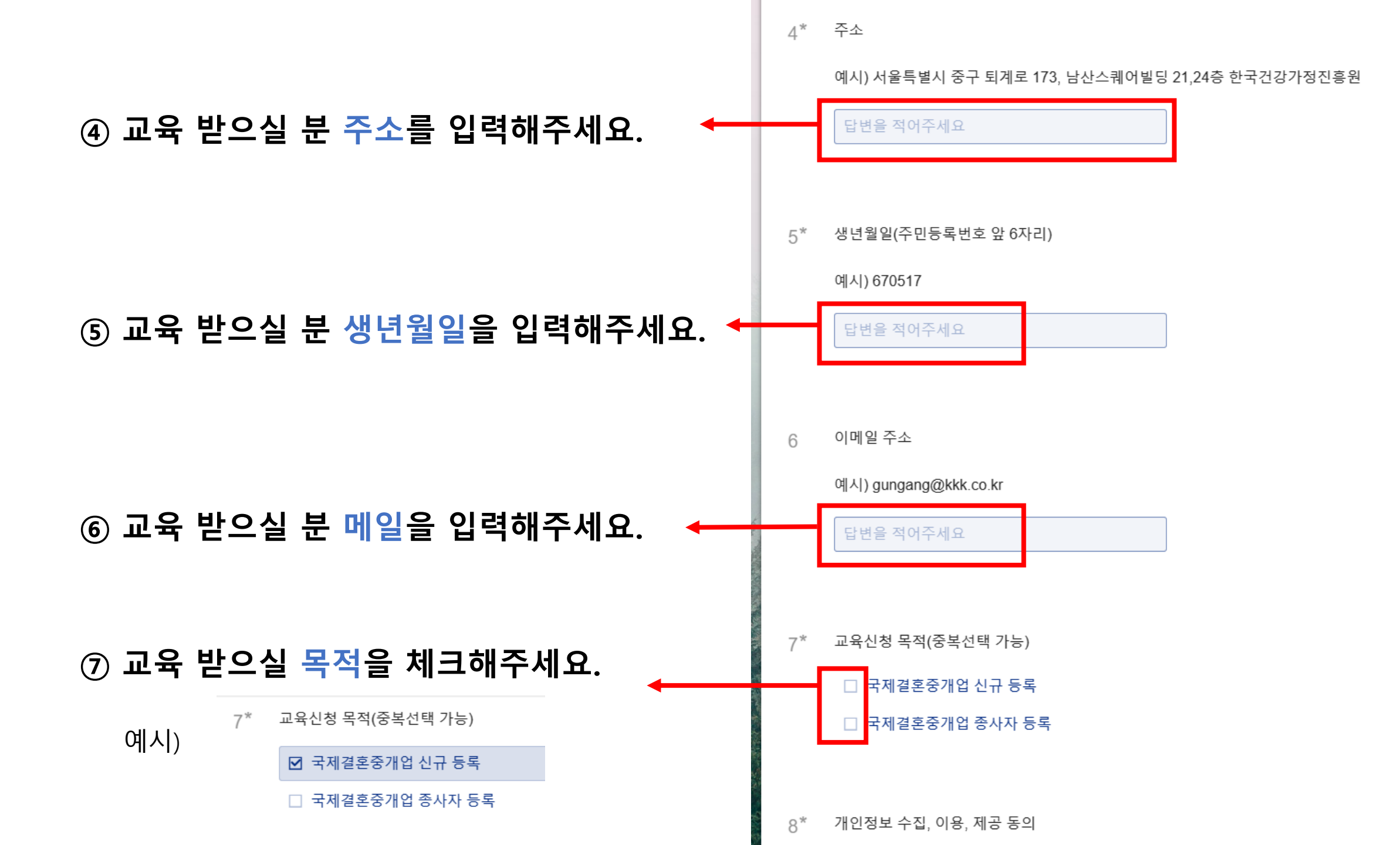

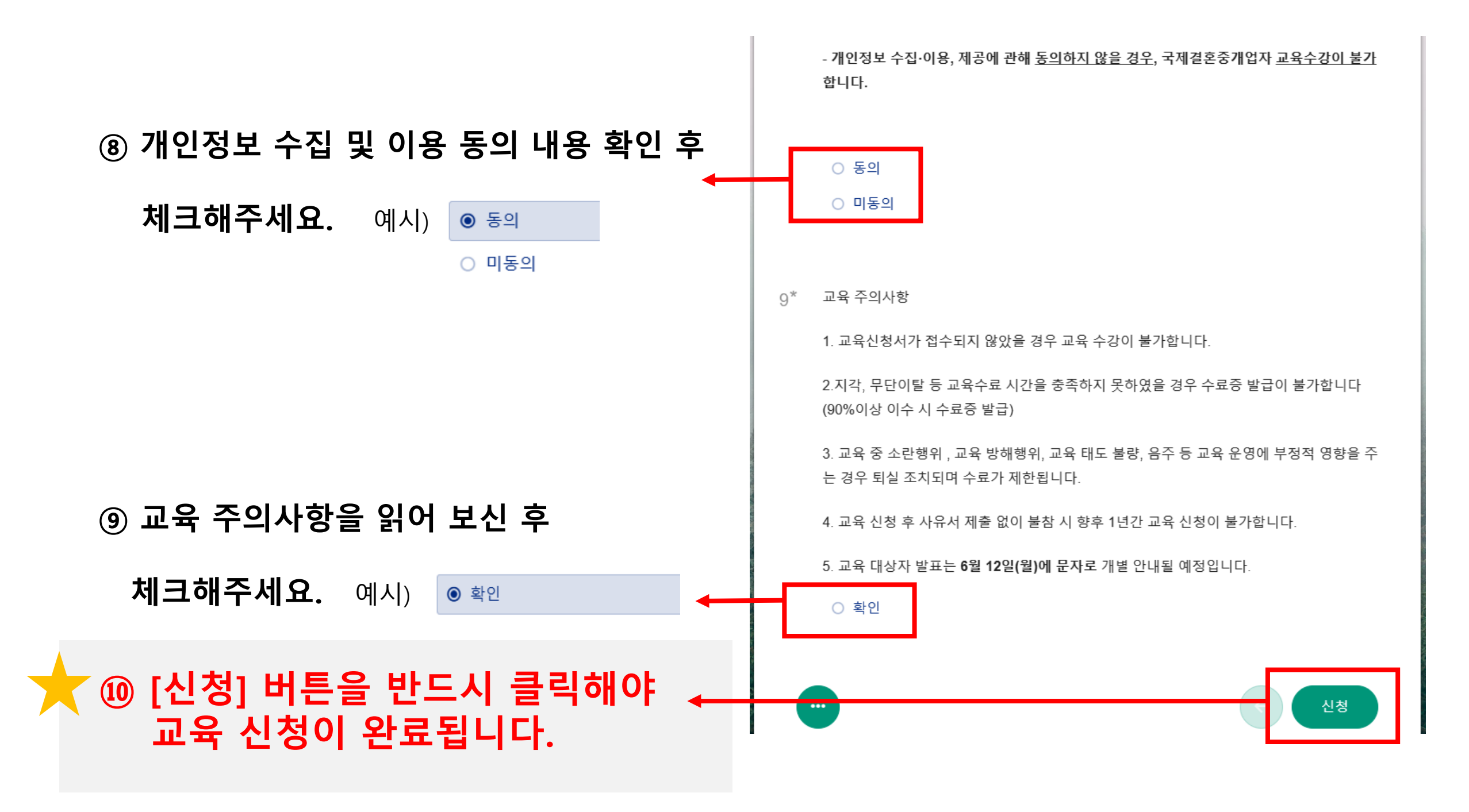

# (교육 대상자는 발표일 날 문자로 개별 안내할 예정입니다.)

## [나가기]를 눌러 폼을 종료해주세요.

## 이 메시지를 확인하셨다면 신청 완료입니다.

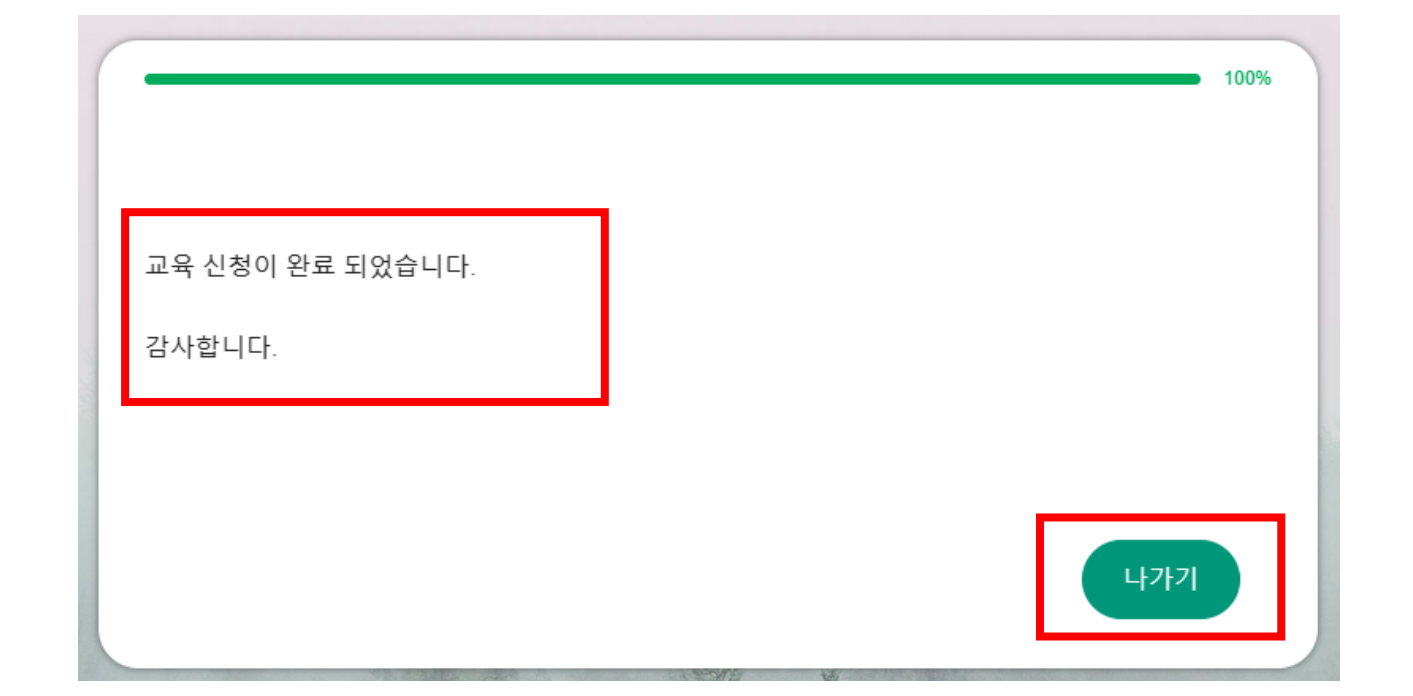

# 2. 〈국제결혼중개업자 교육 취소 신청 방법〉

-공지 글에 있는 취소 신청 폼 주소로 접속하여 주세요.

-교육 신청했던 교육생 정보와 동일하게 입력해주세요.

2023년 국제결혼중개업자 교육 취소 사유서

취소 사유서 제출 없이 불참 시 향후 1년간 교육 이수 불가능합니다.

#### 정명 ① 교육 취소자 이름을 입력해주세요. 1\*

답변을 적어주세요

생년월일(주민등록번호 앞 6자리)

면락처 ② 교육 취소자 연락처를 입력해주세요.

③ 교육 취소자 생년월일를 입력해주세요.

예시) 010-0000-0000

답변을 적어주세요

예시) 670517

답변을 적어주세요

3\*

2\*

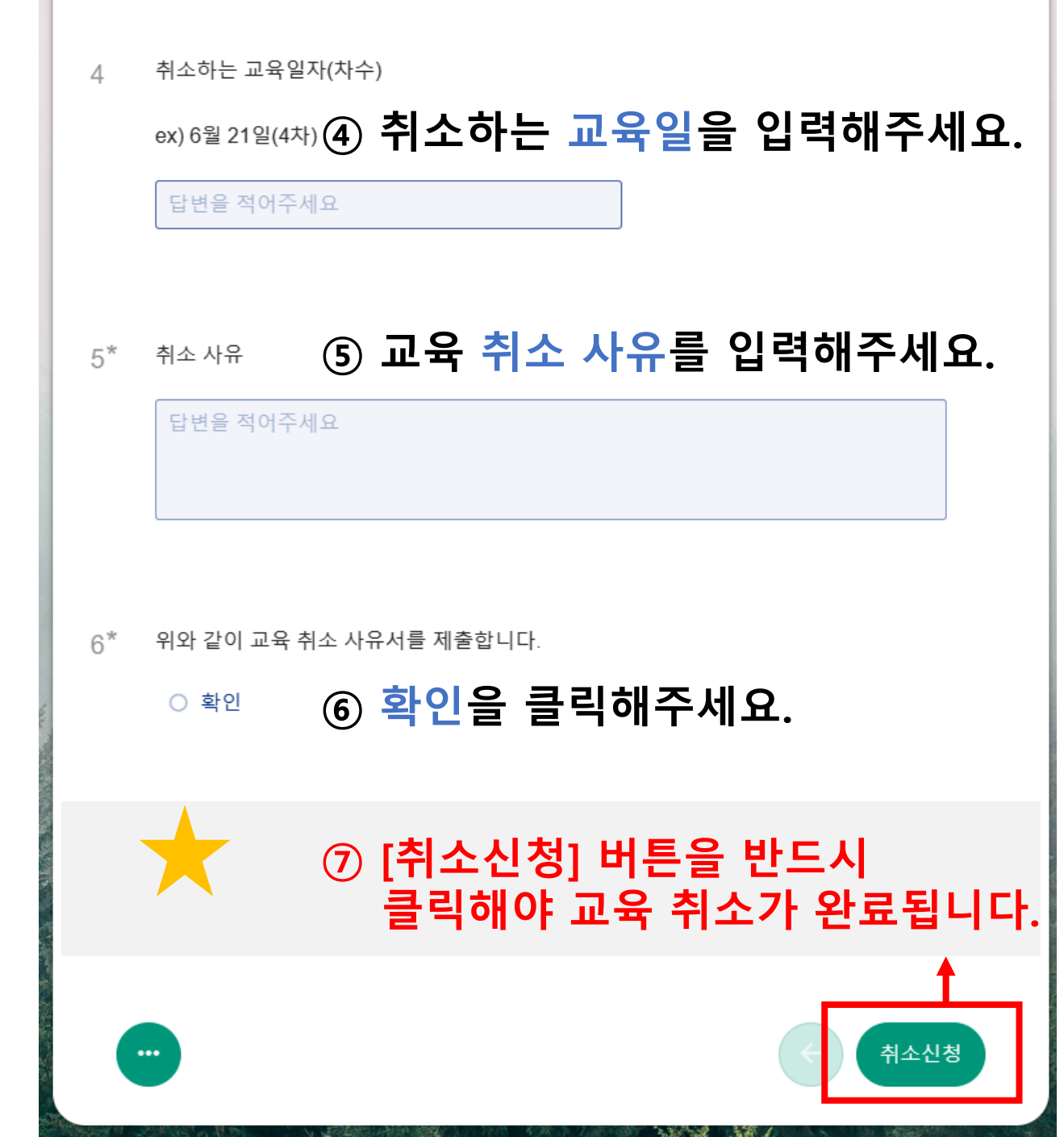

# 

[나가기]를 눌러 폼을 종료해주세요.

취소 신청 후 담당자에게 전화 부탁드립니다. (02-3479-7778)